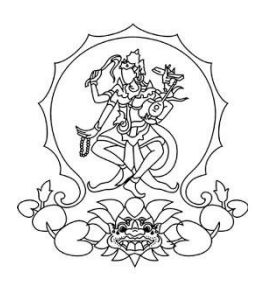

# KEMENTERIAN PENDIDIKAN, KEBUDAYAAN, RISET, DAN TEKNOLOGI INSTITUT SENI INDONESIA DENPASAR

Alamat : Jalan Nusa Indah Denpasar **(**0361) 227316, (0361) 233100 Website : http://www.isi-dps.ac.id, E-Mail : rektor@isi-dps.ac.id

> PENGUMUMAN Nomor: 6296/IT5/DT.01.01/2024

# TENTANG PERPANJANGAN PEMBAYARAN UANG KULIAH TUNGGAL (UKT) DAN IURAN PENGEMBANGAN INSTITUSI (IPI) CALON MAHASISWA BARU PROGRAM SARJANA DAN SARJANA TERAPAN JALUR SELEKSI SECARA MANDIRI TAHUN AKADEMIK 2024/2025

Disampaikan kepada Calon Mahasiswa Baru Program Sarjana, Sarjana Terapan Jalur Seleksi Secara Mandiri Institut Seni Indonesia (ISI) Denpasar, Tahun akademik 2024/2025, bahwa Pembayaran UKT dan Registrasi Nomor Induk Mahasiswa (NIM) dilaksanakan secara *online* melalui link <u>https://natamahardika.isi-dps.ac.id/</u> diperpanjang sampai dengan Selasa, 27 Agustus 2024.

Ketentuan Pembayaran UKT, Registrasi NIM, dan KRS bagi Calon Mahasiswa Baru Program Sarjana dan Sarjana Terapan, Jalur Seleksi Secara Mandiri Tahun Akademik 2024/2025, sebagai berikut.

- 1) Calon Mahasiswa terlebih dahulu login melalui *link* <u>https://natamahardika.isi-dps.ac.id/</u> dengan akun masing-masing untuk mendapatkan kode VA (*virtual account*) dan nominal tagihan yang wajib dibayarkan;
- 2) Tagihan yang harus dibayarkan terdiri atas:
  - Uang Kuliah Tunggal (UKT)
  - Iuran Pengembangan Institusi (IPI)

Dengan terlebih dahulu membayar UKT dan pengisian kelengkapan biodata, selanjutnya divalidasi oleh admin untuk penetapan NIM. Pembayaran IPI dapat dilakukan setelah NIM ditetapkan.

- 3) Pengisian KRS akan dilaksanakan pada saat Pengenalan Kehidupan Kampus bagi Mahasiswa Baru (**PKKMB**) yang akan dilaksanakan, tgl 28 ~ 30 Agustus 2024
- 4) Petunjuk/cara pembayaran (terlampir).

Demikian disampaikan untuk diperhatikan, terima kasih.

23 Agustus 2024 a.n. Rektor Wakil Rektor Bidang Akademik, Kemahasiswaan, dan Alumni, Dr. Anak Agung Gede Rai Remawa NIP 196412311990031030

Tembusan :

- 1. Rektor ISI Denpasar
- 2. Kepala Biro Umum dan Keuangan
- *3.* Kepala UPT TIK
- 4. Dekan di lingkungan ISI Denpasar
- 5. Koordinator Program Studi di Lingkungan ISI Denpasar
- 6. Pimpinan Bank BPD Kantor Cabang Utama Denpasar

# Lampiran

| Nomor   | : 6296/IT5/DT.01.01/2024 |
|---------|--------------------------|
| Tanggal | : 23 Agustus 2024        |

## Cara Melakukan Pembayaran dengan Virtual Account (VA)

Calon Mahasiswa Baru melakukan pembayaran ke rekening BPD Bali melalui VA (Virtual Account)

Virtual Account, (rekening tujuan pembayaran) terdiri dari:

- Kode Bank BPD Bali (129)
- Kode ISI Denpasar (5227)
- VA Calon Mahasiswa

(contoh VA calon mahasiswa : xxxxxxxx) Maka Virtual Account, (rekening tujuan BPD Bali) : 1295227xxxxxxxx

# 1. Pilihan Jenis Pembayaran

**Pembayaran dengan menggunakan** *Virtual Account* (VA) **dapat dilakukan dengan** beberapa mekanisme sebagai berikut:

#### A. Pembayaran melalui mobile banking BPD Bali:

- 1. Masukkan username dan password / PIN pada aplikasi mobile banking anda
- 2. Pilih menu "Pembayaran"
- 3. Pilih "Pendidikan"
- 4. *Input VA* and a, contoh : xxxxxxxx
- 5. Pilih ISI Denpasar
- 6. Input PIN mobile banking anda, untuk melanjutkan transaksi
- 7. Selesai.

### Catatan:

Pembayaran dengan *mobile banking* BPD Bali, *Virtual Account*, (rekening tujuan BPD Bali) tidak disertakan Kode Bank BPD Bali dan Kode ISI Denpasar.

#### **B.** Pembayaran melalui ATM Bersama:

- 1. Pilih Bahasa
- 2. Masukkan PIN *e-banking* anda;
- 3. Pilih "Transaksi Lainnya";
- 4. Pilih "Transfer";
- 5. Pilih "ke Rekening Bank Lain ATM Bersama/Link";
- 6. Masukkan rekening (V*irtual Account*) tujuan; contoh : 1295227xxxxxxxx lalu tekan "Benar";
- 7. Silahkan isi nomor referensi (dapat juga dikosongkan), kemudian tekan "Benar".
- 8. Muncul layar konfirmasi yang berisi nomor rekening tujuan Bank beserta jumlah yang dibayar;
- 9. Jika telah sesuai/benar, tekan "Benar";
- 10. Selesai.

# C. Pembayaran melalui mobile/e-banking Bank Lain:

- 1. Login pada alamat internet *Banking* anda;
- 2. Pilih menu "Transfer"
- 3. Pilih menu "Transfer Antar Bank"
- 4. Pilih Bank tujuan, yaitu "Bank BPD Bali"
- 5. Masukkan nomor rekening (*Virtual Account*) rekening tujuan BPD Bali tanpa kode Bank BPD Bali

contoh : 5227xxxxxxxx

- 6. Input nominal yang ingin ditransfer (sesuai nominal tagihan), lalu tekan "Benar"
- 7. Muncul layar konfirmasi yang berisi nomor rekening tujuan beserta jumlah nominal yang dibayar
- 8. Masukkan password/PIN
- 9. selesai

# D. Pembayaran Langsung Tunai

- 1. Mahasiswa datang ke TELLER Bank BPD Bali terdekat;
- 2. Mahasiswa mengisi formulir/slip lembar setoran Bank BPD Bali;
  - Mengisi jumlah/nominal setoran;
  - Mengisi Rekening tujuan (V*irtual Account*) contoh : 1295227xxxxxxxx
  - dll (sesuai formulir)
- 3. Setorkan uang ke Teller BPD Bali
- 4. Mahasiswa menerima bukti setoran dari Bank
- 5. Selesai

# <u>Catatan :</u>

Melakukan pembayaran langsung tunai, harap menyimpan bukti setoran yang telah ada validasi Bank BPD Bali.

\_\_\_\_\_